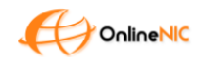

# OnlineNIC SSL Module for WHMCS Version 1.0

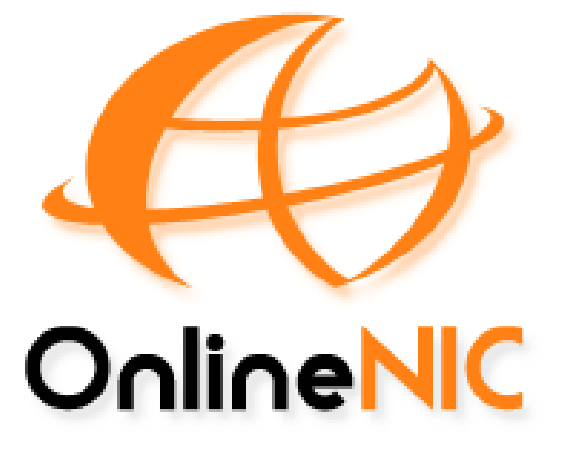

## Table of Contents

| Features:                        | 2  |
|----------------------------------|----|
| Requirements                     | 2  |
| Installation                     | 3  |
| 1. Authentication                | 3  |
| 2. Create your first SSL product | 4  |
| 3. Test                          | 8  |
| Support                          | 10 |
| Change log                       | 10 |

Jan 9 2020

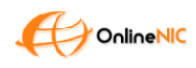

## Features:

- Support Mail / File / DNS Validation
- Single/WilldCard Domain Certificate
- Support DV/OV/EV SSL Certificate
- Support Sectigo Symantec Comodo RapidSSL

## Requirements

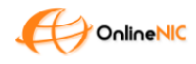

## Installation

- Extract the zip file and Copy the folder **onlinenic\_ssl/** to /home/modules/servers while keeping the folder structure intact.
- 2. Make sure the folder onlinenic\_ssl appears under 'servers' folder like below
- 3. Change the owner of onlinenic\_ssl to www

| /www/wwwroo | ot  |        |        |       |       | /hor | ne/modu | ales/servers                                   |
|-------------|-----|--------|--------|-------|-------|------|---------|------------------------------------------------|
| [root@skywa | all | kenn0  | st ser | versu | Vin + | ope  | ensrs_s | ssl odata_ssl                                  |
| [root@skywa | all | kerhos | st ser | vers] | # 11  |      |         |                                                |
| total 356   |     |        |        |       |       |      |         |                                                |
| drwxr-xr-x  | 2   | WWW    | WWW    | 4096  | Jan   | 21   | 2019    | autorelease                                    |
| drwxr-xr-x  | 2   | WWW    | WWW    | 4096  | Jan   | 21   | 2019    | centovacast                                    |
| drwxr-xr-x  | 2   | WWW    | WWW    | 4096  | Jan   | 21   | 2019    | cloudmin                                       |
| drwxr-xr-x  | 8   | WWW    | WWW    | 4096  | Jan   | 21   | 2019    | cpanel                                         |
| drwxr-xr-x  | 2   | WWW    | WWW    | 4096  | Jan   | 21   | 2019    | directadmin                                    |
| drwxr-xr-x  | 2   | WWW    | WWW    | 4096  | Jan   | 21   | 2019    | enomssl                                        |
| drwxr-xr-x  | 2   | WWW    | WWW    | 4096  | Jan   | 21   | 2019    | gamecp                                         |
| drwxr-xr-x  | 2   | WWW    | WWW    | 4096  | Jan   | 21   | 2019    | globalsignssl                                  |
| drwxr-xr-x  | 2   | WWW    | WWW    | 4096  | Jan   | 21   | 2019    | heartinternet                                  |
| drwxr-xr-x  | 2   | WWW    | WWW    | 4096  | Jan   | 21   | 2019    | helm                                           |
| drwxr-xr-x  | 2   | WWW    | WWW    | 4096  | Jan   | 21   | 2019    | helm4                                          |
| drwxr-xr-x  | 2   | WWW    | WWW    | 4096  | Jan   | 21   | 2019    | hypervm                                        |
| -rwxr-xr-x  | 1   | WWW    | WWW    | 5344  | Jan   | 21   | 2019    | index.php                                      |
| drwxr-xr-x  | 2   | WWW    | WWW    | 4096  | Jan   | 21   | 2019    | interworx                                      |
| drwxr-xr-x  | 3   | WWW    | WWW    | 4096  | Jan   | 21   | 2019    | licensing                                      |
| drwxr-xr-x  | 3   | WWW    | WWW    | 4096  | Jan   | 21   | 2019    | marketconnect                                  |
| drwxr-xr-x  | 2   | WWW    | WWW    | 4096  | Jan   | 21   | 2019    | mediacp                                        |
| drwxr-xr-x  | 5   | WWW    | WWW    | 4096  | May   | 29   | 2019    | odata_ss1                                      |
| drwxr-xr-x  | 2   | WWW    | WWW    | 4096  | Jun   | 7    | 2018    | oneportal                                      |
| drwxr-xr-x  | 5   | root   | root   | 4096  | Jun   | 13   | 2019    | onlinenic_ssl                                  |
| -rwxr-xr-x  | 1   | WWW    | WWW    | 69232 | Jul   | 23   | 15:06   | onlinenic_ssl.tar.yz                           |
| -rwxr-xr-x  | 1   | WWW    | WWW    | 93576 | May   | 8    | 2019    | opensrs_ssl_v3.1 (Ž).zip                       |
| drwxr-xr-x  | 5   | WWW    | WWW    | 4096  | Jan   | 21   | 2019    | plesk                                          |
| drwxr-xr-x  | 4   | WWW    | WWW    | 4096  | May   | 5    | 2019    | provisioningmodule                             |
| -rwxr-xr-x  | 1   | WWW    | WWW    | 4253  | Mar   | 1    | 2018    | README-SSL.txt                                 |
| drwxr-xr-x  | 2   | WWW    | WWW    | 4096  | Jan   | 21   | 2019    | resellercentral                                |
| drwxr-xr-x  | 2   | WWW    | WWW    | 4096  | Jan   | 21   | 2019    | resellerclubssl                                |
| -rwxr-xr-x  | 1   | WWW    | WWW    | 51205 | May   | 5    | 2019    | sample-provisioning-module-modules-servers.zip |
| drwxr-xr-x  | 2   | WWW    | WWW    | 4096  | Jan   | 21   | 2019    | scpanel                                        |
| drwxr-xr-x  | 2   | WWW    | WWW    | 4096  | Jan   | 21   | 2019    | tcadmin                                        |
| drwxr-xr-x  | 3   | WWW    | WWW    | 4096  | May   | 7    | 2019    | temp                                           |
| drwxr-xr-x  | 2   | WWW    | WWW    | 4096  | Jan   | 21   | 2019    | virtualmin                                     |
| drwxr-xr-x  | 3   | WWW    | WWW    | 4096  | Jan   | 21   | 2019    | vpsnet                                         |
| drwxr-xr-x  | 9   | WWW    | WWW    | 4096  | Dec   | 28   | 2018    | vultr                                          |
| drwxr-xr-x  | 2   | WWW    | WWW    | 4096  | Jan   | 21   | 2019    | websitepanel                                   |
| drwxr-xr-x  | 3   | WWW    | WWW    | 4096  | May   | 8    | 2019    | WHMCS                                          |
| drwxr-xr-x  | 2   | WWW    | WWW    | 4096  | Jan   | 21   | 2019    | whmsonic                                       |

Now the SSL product server has been installed in WHMCS

## 1. Authentication

Prepare your API KEY to create your first SSL product

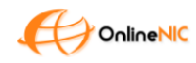

## OTE

User: 10578 Password: 654123 APIkey: v}k5s(`ipc\$G~koH

To Switch to TEST mode, you don't need to enter the APIkey and user ID again, just tick on the Checkbox of 'TEST Mode'

#### Live

Get your live api key through here https://onlinenic.com/cp\_english/template\_api/get\_api\_key.php

## 2. Create your first SSL product

Here we give an example to create a DV SSL product list. You can create other SSL products with the same procedure

#### Create a group

Go to Setup>Product/Services> Product/Services

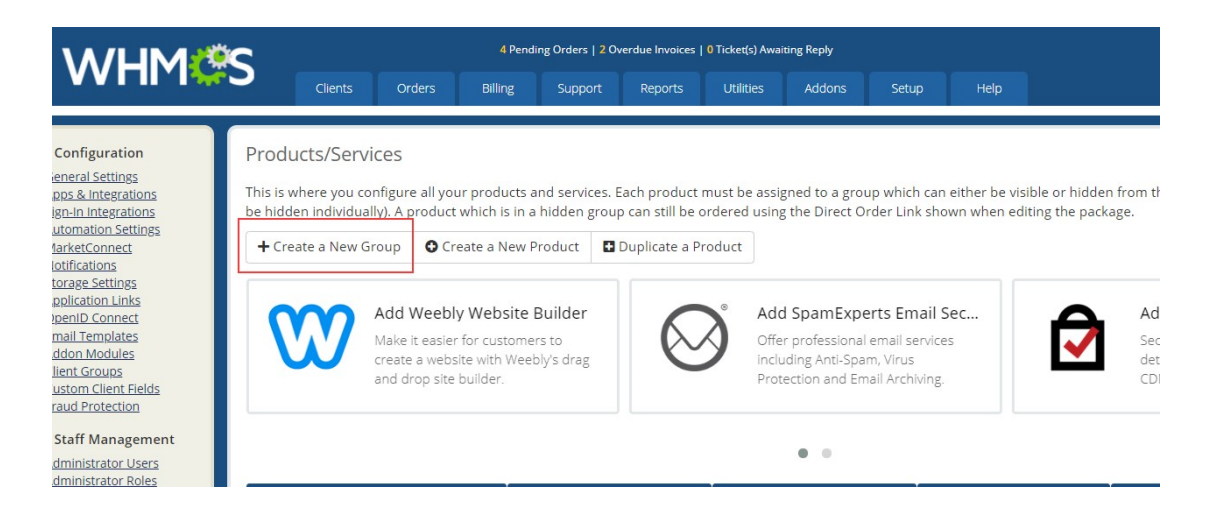

Product Group Name : Domain Validation SSL

Product Group Headline: Most popular SSL provided by leading certificate authorities, issued

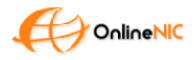

#### in mins!

Product Group Tagline; Recommended for small websites and projects with no need to gain higher trust level by end customers.

Group Features:

- Issued in mins,
- Static Site Seal logo,
- unlimited free reissues,
- unlimited server licensing,
- Google Rank booster and 30-day money-back guarantee

#### Edit Group

| Product Group Name         | Domain Validation SSL                                                                                |         |
|----------------------------|----------------------------------------------------------------------------------------------------|---------|
| Product Group Headline     | Most popular SSL provided by leading certificate authorities, issued in mins!                        |         |
| Product Group Tagline      | Recommended for small websites and projects with no need to gain higher trust level by end customers |         |
|                            | Features added here will be available in a product group for display.                                |         |
|                            | Issued in mins                                                                                       | 8       |
|                            | ✤ Static Site Seal logo                                                                              | ×       |
| Group Features             | unlimited free reissues                                                                              | 8       |
|                            | Google Rank booster                                                                                  | 8       |
|                            | 30-day money-back guarantee                                                                          | 8       |
|                            | Add a new feature (enter to save)                                                                    | Add New |
| Order Form Template        | ● Use System Default (Standard Cart) 🛛 Use Specific Template                                         |         |
| Available Payment Gateways | ☑ 支付宝(52Fancy) ☑ Authorize.net                                                                       |         |

### Create a SSL Product

#### Navi to /home/admin/configproducts.php

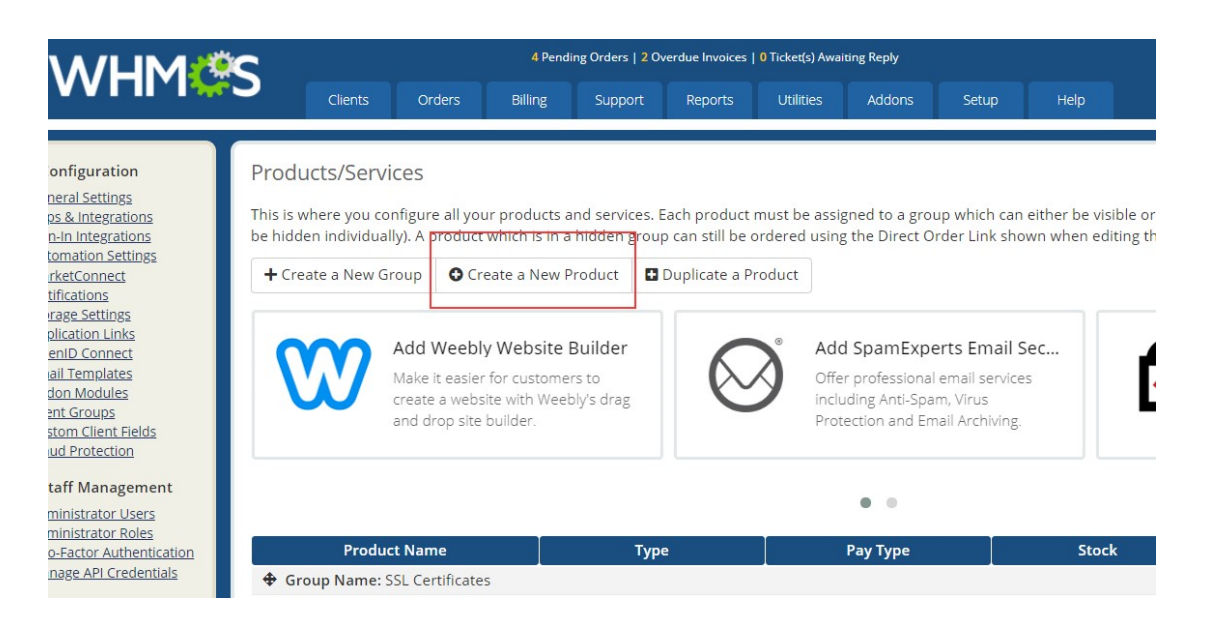

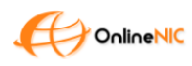

#### Click Create new Product

| Products/Services                                                                                                    |                       |                  |            | 🛛 💡 Help |
|----------------------------------------------------------------------------------------------------|-----------------------|------------------|------------|----------|
|                                                                                                    | Create a New Product  |                  |            |          |
| Product Type<br>Defines how WHMCS manages the Item.<br>Don't see the type of product you're looking for?<br>Choose Other | Shared Hosting        | Reseller Hosting | Server/VPS | Other    |
| Product Group<br>Click here to create a new product group                                                                | Domain Validation SSL | T                |            |          |
| Product Name<br>The default display name for your new product                                                            | Sectigo PositiveSSL   |                  |            |          |
| Module<br>Choose a module for automation                                                                                 | Onlinenic_ssl         | Y                |            |          |
| Create as Hidden<br>A hidden product is not visible to end users                                                         | ON                    |                  |            |          |
|                                                                                                    |                       | Continue »       |            |          |

#### Choose Hidden or Not ! And click "continuous"

| tails Pricing Module | Settings Custom Fields Configurable Options Upgrades Free Domain Other Links                                                                                                    |  |  |  |  |  |
|----------------------|----------------------------------------------------------------------------------------------------|--|--|--|--|--|
| Product Type         | Other •                                                                                                    |  |  |  |  |  |
| Product Group        | Domain Validation SSL                                                                                                    |  |  |  |  |  |
| Product Name         | Sectigo PositiveSSL                                                                                                    |  |  |  |  |  |
| Product Description  | Sectigo PositiveSSL certificate is one of the cheapest certs available today. It has<br>a strong reputation for more than 20 years within most webmasters. Your<br>website visitors will not face unwanted SSL warnings. It has \$10k warranty and<br>30-day money-back guarantee. |  |  |  |  |  |
| Welcome Email        | None                                                                                                    |  |  |  |  |  |
| Require Domain       | Tick to show domain registration options                                                                                                    |  |  |  |  |  |
| Stock Control        | Enable - Quantity in Stock: 0                                                                                                    |  |  |  |  |  |
| Apply Tax            | Tick this box to charge tax for this product                                                                                                    |  |  |  |  |  |
| Featured             | Display this product more prominently on supported order forms                                                                                                    |  |  |  |  |  |
| Hidden               | Tick to hide from order form                                                                                                    |  |  |  |  |  |
|                      | Tick to hide from admin area product dropdown menus (does not apply to services already with this product)                                                                                                    |  |  |  |  |  |

#### Add a Product Description:

Sectigo PositiveSSL certificate is one of the cheapest certs available today. It has a strong reputation for more than 20 years within most webmasters. Your website visitors will not face unwanted SSL warnings. It has \$10k warranty and 30-day money-back guarantee.

#### Set Pricing:

Just like you did for other products.

#### Module Settings:

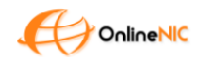

#### OnlineNIC Quick Pricing Importer

|                  | Module Name Onlinenic_s               | si                                    | Server Group                | None *              |
|------------------|---------------------------------------|---------------------------------------|-----------------------------|---------------------|
|                  | OnlineNIC Reseller ID                 |                                       | Live API Key                |                     |
| Certificate Type |                                       | Certificate Type Comodo - PositiveS 🔹 |                             |                     |
|                  | Test Mode                             |                                       | Default Registration Period | 1                   |
|                  |                                       |                                       |                             | Set to 1            |
|                  | Password                              |                                       | Server license              | 1                   |
|                  |                                       |                                       |                             | Unlimited. Set to 1 |
| D                | Automatically setup the product as se | oon as an order is placed             |                             |                     |
| 0                | Automatically setup the product as se | oon as the first payment is received  |                             |                     |
| 0                | Automatically setup the product whe   | n you manually accept a pending order |                             |                     |
| ۲                | Do not automatically setup this prod  | uct                                   |                             |                     |

Live API Key Get your live api key through here <u>https://onlinenic.com/cp\_english/template\_api/get\_api\_key.php</u> Server License set to Unlimited

You may tick on the CheckBox to 'TEST Mode' for further test.

Finally, click the Save button

find your Direct Cart Link at Products/Services >> Edit Group

You should be able to see the product appears in the Store Like below

## Most popular SSL provided by leading certificate authorities, issued in mins!

Recommended for small websites and projects with no need to gain higher trust level by end customers.

 Sectigo

 PositiveSSL

 Sectigo PositiveSSL

 Certificate is one of the cheapest certs available today. It has a strong reputation for more than 20 years within most webmasters.

 \$9.00/yr

 Order Now

 Included With Every Plan

 Static Site Seal logo

 Static Site Seal logo

 Oday noney-back guarantee

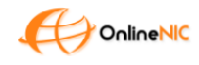

## 3. Test

| Most popular SSL provided | by leading cer<br>mins!<br>d projects with no need to ga                                                                                                    | tificate authorities, issued in |
|---------------------------|----------------------------------------------------------------------------------------------------|---------------------------------|
|                           | Sectigo<br>PositiveSSL                                                                                                    |                                 |
|                           | Sectigo PositiveSSL<br>certificate is one of the<br>cheapest certs available<br>today. It has a strong<br>reputation for more than<br>20 years within most<br>webmasters. |                                 |
|                           | \$9.00/yr                                                                                                    |                                 |
|                           | Order Now                                                                                                    |                                 |
|                           | Included With Every Plan                                                                                                    | - 10-17 - 17 - 1                |

Order Now ... Next Next Next ...... Done

## Order Confirmation

Thank you for your order. You will receive a confirmation email shortly.

Your Order Number is: 5939360135

If you have any questions about your order, please open a support ticket from your client area and quote your order number.

Continue To Client Area 🕄

#### In Admin Panel

|                 |                                                                |     | Total Due:    | \$9.0     | OUSD                     |               |              |       |
|-----------------|----------------------------------------------------------------|-----|---------------|-----------|--------------------------|---------------|--------------|-------|
| Product/Service | Domain Validation SSL - Sectigo PositiveSSL                    | Ann | ually         | \$9.00USE | )                        | Active        | Complete     |       |
| Item            | Description                                                    |     | Billing Cycle | Am        | ount                     | Status        | Payment !    | statu |
| ltems           |                                                                |     |               |           |                          |               |              | Add N |
| Promotion Code  |                                                                |     |               | Affiliate | None - M                 | anual Assign  |              |       |
|                 | United States                                                  |     | IF            | Address   | 198.18 <mark>1</mark> .3 | 6.50 - Lookup | Filter   Ban |       |
|                 | E Oakland, Alaska, 92620                                       |     |               | Status    | Pendin                   | g Y           |              |       |
| Client          | Luke Mukhi<br>351 Embarcadero 232 Embarcadero, 444 Embarcadero |     | Inv           | Invoice # | 100                      |               |              |       |
| Order #         | 5939360135 (ID: 88)                                            |     | Amoun         |           |                          | 1 \$9.00USD   |              |       |
| Date            | 09/01/2020 16:55                                               |     | Paymen        | t Method  |                          | Fancy)        |              |       |

Configure your SSL Order

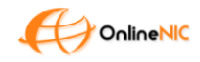

| Sectigo Positiv          | eSSL  | \$9.00USD<br>Annually                              | Saturday, January 9th, 2021 | Active          |
|--------------------------|-------|----------------------------------------------------|-----------------------------|-----------------|
| Show 10 <b>v</b> entries |       |                                                    |                             | Previous 1 Next |
| ext, go to my se         | rvice | S                                                  |                             |                 |
| ★ Overview               |       | Manage Product                                     |                             |                 |
| Information              |       | Portal Home / Client Area / My Products & Services | / Product Details           |                 |
|                          |       |                                                    |                             | L' D L          |

| 🖌 Actions                                             |                       | Registration Date                                                                                                    |
|-------------------------------------------------------|-----------------------|----------------------------------------------------------------------------------------------------|
|                                                       |                       | Thursday, January 9th, 2020                                                                                                    |
| Get Certificate                                       |                       | Recurring Amount                                                                                                    |
| Request Cancellation                                  |                       | \$9.00USD                                                                                                    |
|                                                       |                       | Billing Cycle                                                                                                    |
| Add SSL to your website                               |                       | Annually                                                                                                    |
|                                                       |                       | Next Due Date                                                                                                    |
|                                                       | Sectigo PositiveSSL   | Saturday, January 9th, 2021                                                                                                    |
|                                                       | Domain Validation SSL | Payment Method                                                                                                    |
|                                                       |                       | A CONTRACTOR OF A CONTRACTOR OF |
| Activate the padlock icon and protect<br>user privacy | ACTIVE                |                                                                                                    |
| → Learn more                                          | Request Cancellation  |                                                                                                    |
|                                                       |                       |                                                                                                    |
|                                                       | Manage                |                                                                                                    |
|                                                       |                       |                                                                                                    |
|                                                       | Configure 1           | and the second second se                                                                                                    |
|                                                       | Configur              | e your certificate                                                                                                    |
|                                                       |                       |                                                                                                    |

| ♦ Step 1                                  | Configure SSL Certificate                                                                                                    |  |  |  |  |
|-------------------------------------------|----------------------------------------------------------------------------------------------------|--|--|--|--|
| Certificate Type<br>Sectigo PositiveSSL   | Portal Home / Client Area / My Products & Services / Product Details / Configure SSL Certificate Server Information You must have a valid "CSR" (Certificate Signing Request) to configure your SSL Certificate. The CSR is an encrypted piece of text that is generated by the web server where the SSL Certificate will be installed. If you do not already have a CSR, you must generate one or ask your web hosting provider to generate one for you. |  |  |  |  |
| Order Date<br>Thursday, January 9th, 2020 |                                                                                                    |  |  |  |  |
| Price<br>\$9.00USD                        |                                                                                                    |  |  |  |  |
| Configuration Status                      | Web Server Type                                                                                                    |  |  |  |  |
| Awaiting Configuration                    | Please choose one 🔻                                                                                                    |  |  |  |  |
| Generation Service Details                | DCV Method                                                                                                    |  |  |  |  |
|                                           | Email                                                                                                    |  |  |  |  |
|                                           | CSR                                                                                                    |  |  |  |  |
|                                           | BEGIN CERTIFICATE REQUEST                                                                                                    |  |  |  |  |
|                                           | END CERTIFICATE REQUEST                                                                                                    |  |  |  |  |
|                                           |                                                                                                    |  |  |  |  |
|                                           |                                                                                                    |  |  |  |  |
|                                           |                                                                                                    |  |  |  |  |

#### OnlineNIC Quick Pricing Importer

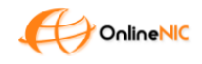

|                                         |              | Website & Security - Billing - Support - Open Ticket Hello, Luke! -                                                                                                    |
|-----------------------------------------|--------------|----------------------------------------------------------------------------------------------------|
|                                         |              |                                                                                                    |
| Step 3                                  | <u>~</u> 000 | Configure SSL Certificate                                                                                                    |
| Certificate Type<br>Sectigo PositiveSSL |              | Portal Home / Client Area / My Products & Services / Product Details / Configure SSL Certificate                                                                                |
| Order Date<br>Thursday, January 9th, 1  | 2020         | Configuration Complete                                                                                                    |
| Price<br>\$9.00USD                      |              | Your SSL certificate configuration has now been completed and sent to the Certificate Authority for validation. You should receive<br>an email from them shortly to approve it. |
| Configuration Status<br>Completed       |              | « Back to Client Area                                                                                                    |
| Generation Back to Service              | e Details    |                                                                                                    |

## Support

#### Please let us know if you want to make it better.

Feedbacks: whmcs@onlinenic.com

Live Chat: https://www.onlinenic.com/en/Reseller/join.html

Technical Support: onlinenic-partner@onlinenic.com

## Change log

none